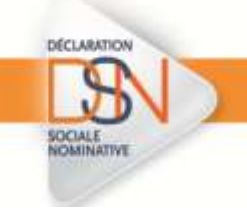

Mode opératoire : Vous souhaitez transmettre une DSN de « test » sur net-entreprises

## Information :

Même après avoir utilisé DSN-val, pour éviter tout risque qui serait lié à une désynchronisation des versions, il est recommandé de « tester » une DSN produite par le logiciel avant de la transmettre en « réel ».

En dehors de l'usage de DSN-val il existe donc deux possibilités pour « tester » une DSN :

- Déposer une DSN en mode « test » à partir de son tableau de bord
- déposer en lien avec votre éditeur une DSN sur l'environnement de test

Dans tous les cas et sous réserve de l'usage de la bonne version dans la version téléchargée de DSN-val, les mêmes contrôles, décrits dans le cahier technique de la norme NEODEs, sont appliqués.

Le choix du mode de transmission, DSN « test » ou « réelle », se fait dans le logiciel de paie.

|   | Ecran net-entreprises                                                                                                    | Actions à réaliser                                                                                                    |  |
|---|----------------------------------------------------------------------------------------------------|----------------------------------------------------------------------------------------------------|--|
| 1 |                                                                                                    | <ul> <li>Sur la page d'accueil de net-entreprises, cliquez sur « Se connecter ».</li> <li>Saisissez les paramètres d'authentification et cliquez sur « Connexion ».</li> </ul> |  |
|   | ACCEDER AUX DECLARATIONS                                                                                                    | En face de la DSN, cliquez sur « Accéder à<br>la déclaration »                                                                                                    |  |
| 2 | You's given was discriben personnelles behaviorie destruction, and de passes, y etc. noise verne aucht, genes ha<br>Inculations, his commissione kanadete, wild var verte sparse processed a tracks de baster alse en kan de<br>pass. | IMPORTANT :                                                                                                    |  |
|   | 7 UNA Observations Sociale Researchive Copies in Sociale Researchive Copies in Theorem Social Structure In Loss                                                                                                    | Si la DSN n'apparait pas cela signifie que<br>les habilitations n'ont pas été ajoutées.                                                                                        |  |
|   | <ul> <li>RAPPEL :</li> <li>Les contrôles appliqués à une DSN de « test » sont les mêmes que ceux appliqués sur une DSN « réelle ».</li> </ul>                                                                                         |                                                                                                    |  |
| 3 | <ul> <li>Suite au dépôt d'une DSN de « test » :</li> <li>Les contrôles tels que précisés dans le cahier technique vont être effectués</li> <li>Les déclarants seront notifiés des éventuelles anomalies détectées</li> </ul>          |                                                                                                    |  |
|   | Les DSN de « test » ne sont ni stockées ni transférées aux organismes concernés.                                                                                                    |                                                                                                    |  |

1. Déposer une DSN en mode « test » à partir de son tableau de bord :

| DÉCLARATION                                                                                                    |                                                              |
|----------------------------------------------------------------------------------------------------|--------------------------------------------------------------|
| 8                                                                                                    |                                                              |
| SOCIALE                                                                                                    |                                                              |
|                                                                                                    |                                                              |
|                                                                                                    | Affichage du tableau de bord de la DSN                       |
| Out a ble tablege                                                                                                    | Au préalable, le déclarant doit extraire le                  |
| Contraction and the second second sec                                                                                                    | fichier DSN de son logiciel de paie et                       |
| Communication of a schements     Communication of a schements     Communication of a schements     Communication of a schements     Communication of a schements     Communication of a schements     Communication                                                                                                    | l'enregistrer sur son poste pour le déposer                  |
| Defended for an Annual Strandingsmeth<br>SAVEVICE 4 (91)<br>SAVEVICE 4 (91)<br>S | ▶ Sur le tableau de bord, cliquez sur                        |
|                                                                                                    | « Parcourir »                                                |
|                                                                                                    | Sélectionnez le fichier à déposer                            |
| Benefations (1000)     Benefations (1000)     Benefations (1000)     Benefations (1000)     Benefations (1000)     Benefations (1000)     Benefations (1000)     Benefations (1000)                                                                                                    | Cliquez sur « Ouvrir »                                       |
| Kingdol Calabarana Kabaranaana                                                                                                    | Le fichier s'incremente dans la zone<br>prévue à cet effet   |
| The community of<br>Charge and the location The same at an abilitation or in follow is before.                                                                                                    | <ul> <li>Possibilité de changer l'adresse mail de</li> </ul> |
| Concentration of the Concentration of the Concentra                                                                                                    | réception des mails de suivi (AEE)                           |
| Character to loan "tream".                                                                                                    | Cliquez sur « Envoyer »                                      |
| 1 - oraci                                                                                                    |                                                              |
|                                                                                                    | Pour rappel, les pré-contrôles permettent                    |
| 5                                                                                                    | de vérifier la « validité » du dépôt quant à                 |
| Units chose a loss and repute #Distribution in the production actualization of the second second sec                                                                                                    | sa structure et sa forme.                                    |
| DIN C DECLARATION BOCIALE NOMINATIVE HITCHNEIDELEDUNCE                                                                                                    | L'AEE permet d'attester au déclarant que                     |
|                                                                                                    | le dépôt a bien été réceptionné et que les                   |
| Accaré d'annatotressant dischassaire                                                                                                    | pré-contrôles sont OK.                                       |
| Mr Stort (n. delarated ) i Eland Alliana (allia)<br>Tr de reference de Terrer, el las internations de las de las de                                                                                                    | Le fichier DSN va ainsi pouvoir être traité.                 |
| Nami do Adheni i Operation III (1977)<br>Dielefe mesi la Sertificazio e del co.                                                                                                    | référence de l'envoi » spécifique                            |
|                                                                                                    | i el el el el el el el el el el el el el                     |

\*Une fois les contrôles terminés, vous pourrez à nouveau vous connecter à votre tableau de bord pour consulter les éventuels bilans d'anomalies et apporter les corrections nécessaires. Les bilans complémentaires seront également mis à votre disposition.

\*Rappel : Vous devrez impérativement transmettre une DSN « réelle » avant votre échéance déclarative.

## 2. Déposer en lien avec votre éditeur une DSN sur l'environnement de test

Vous avez la possibilité, en lien avec votre éditeur de logiciel, de déposer des DSN et des signalements d'événements sur un environnement de test dédié afin de vérifier les différents développements et paramétrages.

La plateforme de test, dédiée aux éditeurs, est accessible à partir de l'URL suivante : <u>http://test.net-entreprises.fr/</u>

Sur le site dsn-info, vous trouverez en rubrique « Je développe des logiciels », onglet « Plateforme éditeurs » :

- Les conditions d'utilisation de la plateforme éditeurs : <u>http://www.dsn-info.fr/documentation/cgu-plateforme-editeurs.pdf</u>
- Le guide d'utilisation de la plateforme éditeurs : <u>http://www.dsn-info.fr/documentation/guide-plateforme-editeurs.pdf</u>